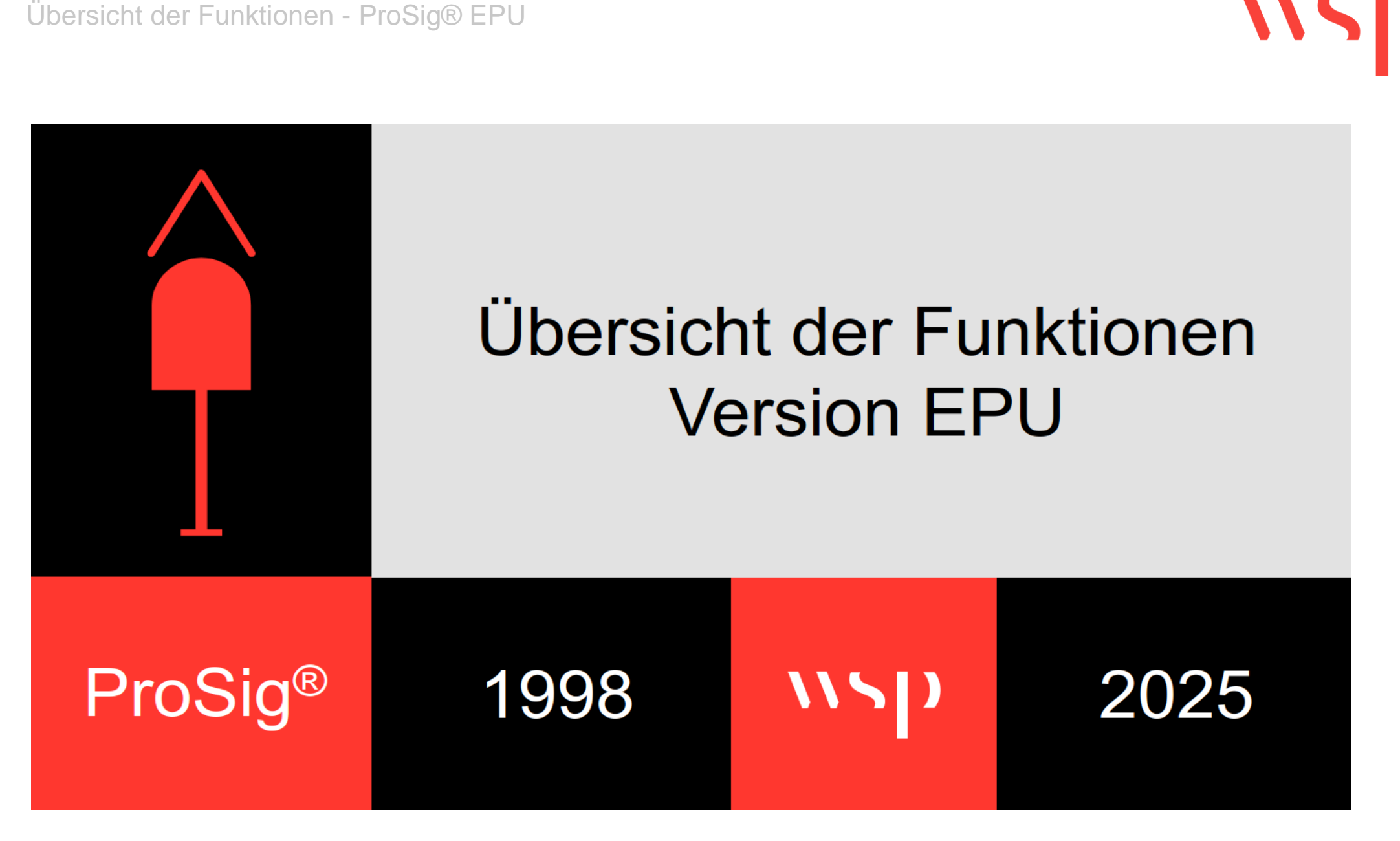

WSP Infrastructure Engineering GmbH - Softwareentwicklung - 27.02.2025

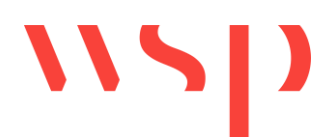

| Befehl ProSig  | Ribbonbar                                                     | Beschreibung                                                                                                    | Link Onlinehilfe                    |
|----------------|---------------------------------------------------------------|----------------------------------------------------------------------------------------------------|-------------------------------------|
| (BLCKEINF NIL) | Tools > Blöcke > Einfügen<br>(allgemein)                      | Fügt benutzerdefinierte Blöcke ein;<br>(BLOCKEINF "DATEI") nil für: keine Bauteildatei                                        | <u>Einfügen (allgemein)</u>         |
| ??             | ProSig-Projekt > Support > Hilfe                              | Schaltet die ProSig Hilfe auf.                                                                                                | <u>Hilfe</u>                        |
| A_CHGPL        | -                                                             | Setzt Layer von Attributen von ProSig-Blöcken<br>um.                                                                          | <u>Umsetzen - Attribute</u>         |
| ABOGEN         | Gleislage/Topologie ><br>Gleiskonstruktion > Tangentialbogen  | Konstruiert einen tangentialen Anschlussbogen.                                                                                | <u>Tangentialbogen</u>              |
| ADREHEN        | Tools > Attribute / Texte > Drehen                            | Dreht Attribute, Attributdefinitionen oder Texte von ProSig-Blöcken.                                                          | <u>Drehen</u>                       |
| AFZOOM         | Tools > Anzeige > Zoom<br>Ansichtsfenster                     | Zoomt einen in einem Ansichtsfenster<br>definierten Ausschnitt in einem anderen<br>Ansichtsfenster.                           | Zoom Ansichtsfenster                |
| AGERADE        | Gleislage/Topologie ><br>Gleiskonstruktion > Tangentialgerade | Konstruiert eine tangentiale Anschlussgerade.                                                                                 | Tangentialgerade                    |
| AN_ZUB         | Ausrüstung LST > Sonstige ><br>Antriebe / Zubehör             | Fügt ProSig-Blöcke für Weichen- und Gleissperrenantriebe und -signale ein.                                                    | Antriebe / Zubehör                  |
| ASCHIEB        | Tools > Attribute / Texte > Schieben                          | Verschiebt Attribute, Attributdefinitionen oder<br>Texte von ProSig-Blöcken.                                                  | <u>Schieben</u>                     |
| ASCHIEBM       | Tools > Attribute / Texte > Schieben<br>(alle)                | Verschiebt alle Attribute von ProSig-Blöcken gleichen Typs.                                                                   | <u>Schieben (alle)</u>              |
| ATT_UNT        | Tools > Kilometrierung > Bezugslinie<br>Standortattribut      | Zeichnet eine Bezugslinie für das<br>Standortattribut (Kilometrierungsattribut); mit<br>automatischer Attributpositionierung. | <u>Bezugslinie Standortattribut</u> |
| ATT2TEXT       | Tools > Attribute / Texte > Attribut <<br>> Text              | Wandelt Attribute in Texte und zurück.                                                                                        | <u>Attribut &lt;&gt; Text</u>       |
| ATTAKTL        | Tools > Blöcke > In der Zeichnung<br>redefinieren             | Aktualisiert Attribute von ProSig-Blöcken.                                                                                    | In der Zeichnung redefinieren       |
| ATTCHECK       | Tools > Attribute / Texte > Belegung<br>prüfen                | Prüft die Attributbelegung von ProSig-Blöcken.                                                                                | Belegung prüfen                     |

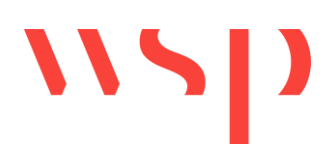

| Befehl ProSig  | Ribbonbar                                                   | Beschreibung                                                                                                    | Link Onlinehilfe             |
|----------------|-------------------------------------------------------------|----------------------------------------------------------------------------------------------------|------------------------------|
| ATTFIND        | Tools > Attribute / Texte > Wert suchen                     | Sucht Attributwerte in ProSig-Blöcken.                                                                                    | Wert suchen                  |
| АТТКОР         | Tools > Attribute / Texte > Kopieren                        | Kopiert Attribut(e) von ProSig-Blöcken ohne ihre<br>Position zu verändert.                                                | <u>Kopieren</u>              |
| ATTKOPUE       | Tools > Attribute / Texte > Kopieren<br>und Überlagern      | Kopiert Attribut(e) und Überlagert sie deckungsgleich.                                                                    | Kopieren und Überlagern      |
| ATTKOPUE_BLOCK | -                                                           | Kopiert Attribut(e) von ProSig-Blöcken und<br>Überlagert sie deckungsgleich.                                              | Kopieren und Überlagern      |
| ATTVORB        | Tools > Attribute / Texte ><br>Automatisch belegen          | Übernimmt Attribute für ProSig-Blöcke aus Vorgabedatei.                                                                   | Automatisch belegen          |
| ATTWAEN        | Tools > Attribute / Texte > Wert<br>ändern (einzeln)        | Ändert den Wert eines Attributes eines ProSig-<br>Blocks oder Textes.                                                     | Wert ändern (einzeln)        |
| AUSBAU         | -                                                           | Markiert einen ProSig-Block für den Ausbau.<br>Nur im Kabellageplan ausführbar.                                           | Bauzustände erstellen        |
| AUSBAU_R       | -                                                           | Macht die Markierung für den Ausbau eines<br>ProSig-Blocks rückgängig. Nur im<br>Kabellageplan ausführbar.                | Bauzustände erstellen        |
| AUSRICHT       | Tools > Dienste > Objekte ausrichten                        | Richtet Objekte an bestehenden Elementen aus.                                                                             | Objekte ausrichten           |
| BALISEN        | Ausrüstung LST > Sonstige > Balisen<br>/ Symbole            | Fügt ProSig-Blöcke für Balisen ein.                                                                                       | Balisen / Symbole            |
| BAUKONF        | -                                                           | Konfiguriert die Anzeige von Bauzuständen. Nur<br>im Kabellageplan ausführbar.                                            | Bauzustand Konfiguration     |
| BAUZUST        | -                                                           | Markiert ProSig-Blöcke zum Ein- oder Ausbau,<br>erstellt Ein- oder Ausbauzeichnungen. Nur im<br>Kabellageplan ausführbar. | Bauzustände erstellen        |
| BETON          | Kabelplanung > Kabeltiefbau ><br>Betonteile                 | Fügt ProSig-Blöcke für Betonteile ein.                                                                                    | Betonteile                   |
| BEZ_MARK       | Ausrüstung LST > Sonstige ><br>Bezeichnungen / Markierungen | Fügt ProSig-Blöcke für Bezeichnungen und Markierungen ein.                                                                | Bezeichnungen / Markierungen |
| BLCKVERGL      | Tools > Blöcke > Vergleichen                                | Vergleicht Blockdefinitionen auf Gleichheit<br>bezüglich ihrer Attribute.                                                 | Vergleichen                  |

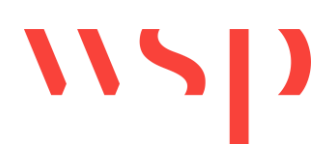

| Befehl ProSig | Ribbonbar                                          | Beschreibung                                             | Link Onlinehilfe              |
|---------------|----------------------------------------------------|----------------------------------------------------------|-------------------------------|
| BRUCH         | -                                                  | überladener AutoCAD-Befehl; geometrische                 | AutoCAD-Befehl BRUCH          |
|               |                                                    | Funktionalität entspricht prinzipiell der des            |                               |
|               |                                                    | Original-Befehls                                         |                               |
| BUE_SONST     | Ausrüstung LST > Sonstige >                        | Fügt ProSig-Blöcke für Rufsäule,                         | <u>Sonstige (BU)</u>          |
|               | Sonstige (BU)                                      | Fernsehkamera, Einschalttaste und                        |                               |
|               |                                                    | Fahrzeugsensor ein.                                      |                               |
| BUESCHREIN    | Ausrüstung LST > Sonstige ><br>Schranken           | Fügt ProSig-Blöcke für Schranken ein.                    | <u>Schranken</u>              |
| BUESTSIG      | Ausrüstung LST > Sonstige ><br>Straßensignale      | Fügt ProSig-Blöcke für Straßensignale ein.               | <u>Straßensignale</u>         |
| CARDIN        | -                                                  | Importiert die Gleislage aus einer ASCII-Bahn-<br>Datei. | ASCII-Bahn Gleislage          |
| CHGTEXT       | Tools > Attribute / Texte > Texte                  | Ersetzt gleichzeitig mehrere Texte einer                 | Texte ersetzen                |
|               | ersetzen                                           | Zeichnung nach Vorgabe aus einer Bauteildatei.           |                               |
| COPYCLIP      | -                                                  | überladener AutoCAD-Befehl; Wird Element,                | AutoCAD-Befehl COPYCLIP       |
|               |                                                    | das Bestandteil einer grafischen Gruppe ist,             |                               |
|               |                                                    | kopiert, wird gesamte grafische Gruppe kopiert.          |                               |
| DBATTE        | Tools > Objekt editieren                           | Ermöglicht das Anzeigen und Editieren der                | Objekt editieren              |
|               |                                                    | Eigenschaften eines verknüpften Objekts.                 |                               |
| DBMARK        | -                                                  | Markiert alle mit dem ProSig-Projekt                     | Verknüpfte Objekte markieren  |
|               |                                                    | verknüpften Objekte.                                     |                               |
| DDATTED       | Tools > Attribute / Texte > Editieren<br>(mehrere) | Ändert mehrere Attribute von ProSig-Blöcken.             | Editieren (mehrere)           |
| DDATTEDK      | Tools > Attribute / Texte > Editieren<br>(einzeln) | Ändert ein Attribut eines ProSig-Blocks.                 | <u>Editieren (einzeln)</u>    |
| DEL_TEXT      | Tools > Attribute / Texte > Leertexte<br>löschen   | Löscht Textobjekte ohne Inhalt.                          | Leertexte löschen             |
| DELLOCALMOVE  | -                                                  | Macht die Objektverschiebung von ProSig-                 | Objektverschiebung rückgängig |
|               |                                                    | Blöcken wieder rückgängig.                               |                               |
| DRAHTZL       | Ausrüstung LST > Sonstige >                        | Fügt ProSig-Blöcke für Drahtzugleitungen,                | Drahtzugleitung               |
|               | Drahtzugleitung                                    | Umlenkrollen und Spannwerke ein.                         |                               |

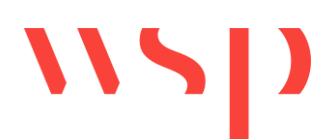

| Befehl ProSig | Ribbonbar                                                 | Beschreibung                                                                                               | Link Onlinehilfe           |
|---------------|-----------------------------------------------------------|----------------------------------------------------------------------------------------------------|----------------------------|
| DWGDOKW       | Tools > Dienste ><br>Änderungsdokumentation               | Zeigt die in der Zeichnung gespeicherte<br>Änderungsdokumentation.                                         | Änderungsdokumentation     |
| EA100         | Ausrüstung LST > Sonstige > Ein-<br>und Ausspeisung 100Hz | Fügt ProSig-Blöcke für Ein- und Ausspeisung,<br>Klammern, Drosseln und Transformatoren ein.                | Ein- und Ausspeisung 100Hz |
| EAFTG         | Ausrüstung LST > Sonstige > Ein-<br>und Ausspeisung FTG   | Fügt ProSig-Blöcke für Ein- und Ausspeisung<br>FTG ein.                                                    | Ein- und Ausspeisung FTG   |
| EINBAU        | -                                                         | Markiert einen ProSig-Block für den Einbau. Nur<br>im Kabellageplan ausführbar.                            | Bauzustände erstellen      |
| EINBAU_R      | -                                                         | Macht die Markierung für den Einbau eines<br>ProSig-Blocks rückgängig. Nur im<br>Kabellageplan ausführbar. | Bauzustände erstellen      |
| FP_WAHL       | Tools > Dienste > Objekte wählen<br>(Polygon)             | Bildet einen Auswahlsatz aus Objekten, die komplett innerhalb eines Polygons liegen.                       | Objekt wählen (Polygon)    |
| GEFMELD       | Ausrüstung LST > Sonstige ><br>Sonstige Anlage            | Fügt ProSig-Blöcke für Gefahrenmeldeanlagen<br>ein.                                                        | Sonstige Anlagen           |
| GG_WAHL       | -                                                         | Bildet einen Auswahlsatz von ProSig-Blöcken<br>unter Berücksichtigung grafischer Gruppen.                  | Objekte wählen (GG)        |
| GGDREH        | -                                                         | Dreht ProSig-Blöcke unter Berücksichtigung<br>grafischer Gruppen.                                          | Objekte drehen (GG)        |
| GGSCHIEB      | -                                                         | Schiebt ProSig-Blöcke unter Berücksichtigung grafischer Gruppen.                                           | Objekte schieben (GG)      |
| GL_GND_IN     | -                                                         | Importiert Gleisachsen aus einer GND-Edit-<br>Datenbank.                                                   | -                          |
| GLEISBREMSE   | Ausrüstung LST > Sonstige ><br>Gleisbremse                | Konstruiert ProSig-Blöcke für Gleisbremsen.                                                                | <u>Gleisbremse</u>         |
| H_CHGPL       | -                                                         | Setzt Layer von beliebigen Gleiselementen und<br>ProSig-Blöcken (ohne Attribute) um.                       | Umsetzen - Hauptelemente   |
| INS_GEB       | -                                                         | Fügt ProSig-Blöcke für allgemeine Gebäude,<br>mechanische Stellwerke und elektronische<br>Stellwerke ein.  | <u>Gebäude</u>             |

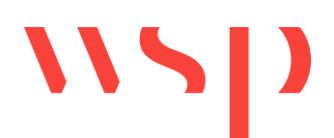

| Befehl ProSig | Ribbonbar                                                | Beschreibung                                                                                                    | Link Onlinehilfe                                          |
|---------------|----------------------------------------------------------|----------------------------------------------------------------------------------------------------|-----------------------------------------------------------|
| KABEL_LP      | Kabelplanung > Kabeltrassenplan                          | Unterstützt die Erstellung des<br>Kabeltrassenplans.                                                                                              | Erstellen der Kabellage                                   |
| KEY_CREATE    | Ausrüstung LST ><br>Schlüsselabhängigkeiten > Schlüssel  | Erstellen von Schlüsseln für Schlüssel/Schloss-<br>Abhängigkeiten                                                                                 | Schlüssel/Schloss-Abhängigkeiten                          |
| KF_OPT        | -                                                        | Stellt zusätzliche Eigenschaften von Kabeln in der zugehörigen Kabelfahne dar.                                                                    | -                                                         |
| KL_FAHNE      | Kabelplanung > Kabellageplan ><br>Kabelfahne einfügen    | Fügt eine Kabelfahne für die<br>Kabelbeschriftungen ein.                                                                                          | Kabelfahne einfügen                                       |
| KL_FAHNE_PRF  | Kabelplanung > Kabellageplan ><br>Kabelfahne prüfen      | Prüft die Belegung der Kabelfahne.                                                                                                    | Kabelfahne prüfen                                         |
| KL_FAHNE_SORT | Kabelplanung > Kabellageplan ><br>Kabelfahne sortieren   | Sortiert die Bezeichnungen in der Kabelfahne.                                                                                                    | Kabelfahne sortieren                                      |
| KM_PUNKT      | Tools > Kilometrierung > Punkt auf<br>Standort           | Markiert den Standort eines einzugebenden<br>Kilometers.                                                                                          | Punkt auf Standort                                        |
| KM_TEXT       | Tools > Kilometrierung > Standort an<br>Punkt            | Schreibt den Standort als Text an eine<br>Kilometrierungsachse.                                                                                   | Standort an Punkt                                         |
| KONTUR        | Tools > Zeichnen > Kontur                                | Zeichnet eine Kontur nach.                                                                                                    | <u>Kontur</u>                                             |
| KOPIEBASISP   | -                                                        | überladener AutoCAD-Befehl; Kopiert gesamte<br>grafische Gruppe. Die neu entstandene<br>grafische Gruppe übernimmt die Struktur des<br>Originals. | AutoCAD-Befehl KOPIEREN MIT<br>BASISPUNKT                 |
| KOPIEREN      | -                                                        | überladener AutoCAD-Befehl; Führt die<br>AutoCAD-Funktion COPYCLIP aus                                                                            | AutoCAD-Befehl KOPIEREN                                   |
| KUP_HPT       | Kabelplanung > Kabelübersichtsplan<br>> Hauptmodul       | Ermöglicht Voreinstellungen für den<br>Kabelübersichtsplan.                                                                                       | Festlegen der Vorgaben                                    |
|               |                                                          |                                                                                                    | Einfügen von Kabelschränken in<br>den Kabelübersichtsplan |
| KUP_MNG       | Kabelplanung > Kabelübersichtsplan<br>> Mengenermittlung | Ermöglicht die Durchführung von<br>Mengenermittlungen im Kabelübersichtsplan.                                                                     | <u>Mengenermittlung</u>                                   |

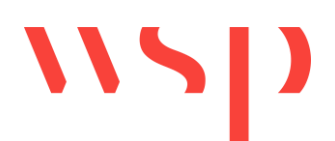

| Befehl ProSig    | Ribbonbar                                           | Beschreibung                                                                                                    | Link Onlinehilfe                 |
|------------------|-----------------------------------------------------|----------------------------------------------------------------------------------------------------|----------------------------------|
| KUP_VK           | Kabelplanung > Kabelübersichtsplan<br>> Verkabelung | Unterstützt die Erstellung der Verkabelung im Kabelübersichtsplan.                                                                                  | Verkabelung                      |
| LAY_AUS          | Tools > Layer > Ausschalten                         | Schaltet den gewählten Layer aus.                                                                                                    | Ausschalten                      |
| LAY_EIN          | Tools > Layer > Einschalten                         | Schaltet den gewählten Layer ein.                                                                                                    | <u>Einschalten</u>               |
| LAY_EIT          | Tools > Layer > Einschalten und<br>tauen            | Schaltet den gewählten Layer ein und taut ihn.                                                                                                    | Einschalten und tauen            |
| LAY_ESP          | Tools > Layer > Entsperren                          | Entsperrt einen gewählten Layer.                                                                                                    | Entsperren                       |
| LAY_FAR          | Tools > Layer > Farbe                               | Ändert die Farbe eines gewählten Layers.                                                                                                    | Farbe                            |
| LAY_FRI          | Tools > Layer > Frieren                             | Friert einen gewählten Layer ein.                                                                                                    | Frieren                          |
| LAY_INF          | Tools > Layer > Layerinformation                    | Zeigt Informationen über alle ProSig-Layer von<br>ProSig-Blöcken.                                                                                   | Layerinformation                 |
| LAY_LST          | Tools > Layer > Linienstärke                        | Ändert die Linienstärke eines gewählten Layers.                                                                                                    | Linienstärke                     |
| LAY_SET          | Tools > Layer > Setzen                              | Setzt einen gewählten Layer.                                                                                                    | Setzen                           |
| LAY_SPR          | Tools > Layer > Sperren                             | Sperrt einen gewählten Layer.                                                                                                    | Sperren                          |
| LAYMEM           | -                                                   | Speichert, lädt und löscht Layerkonfigurationen.                                                                                                    | Layer Konfiguration              |
| LIN_BOG          | Tools > Zeichnen > Linie-Bogen-<br>Folge            | Zeichnet eine Folge von Linien und Bögen.                                                                                                    | Linie-Bogen-Folge                |
| LINBO2PL         | Tools > Zeichnen > Polylinien<br>extrahieren        | Fasst Linien, Bögen und Polylinien zu Polylinien zusammen.                                                                                          | Polylinien extrahieren           |
| LIZINFO          | ProSig-Projekt > Support > Lizenz                   | Zeigt Informationen zur aktuellen ProSig Lizenz<br>an.                                                                                              | Lizenz                           |
| LOCALMOVE        | -                                                   | Verschiebt einen ProSig-Block nur in der<br>aktuellen Zeichnung (ohne Änderung der<br>Koordinaten im ProSig-Projekt).                               | <u>Objektverschiebung</u>        |
| LOCALMOVEOPTIONS | -                                                   | Ermöglicht Einstellungen zur<br>Objektverschiebung von ProSig-Blöcken.                                                                              | Objektverschiebung konfigurieren |
| LÖSCHEN          | -                                                   | überladener AutoCAD-Befehl; Werden<br>Elemente gelöscht, die Bestandteil einer<br>grafischen Gruppe sind, wird gesamte grafische<br>Gruppe gelöscht | AutoCAD-Befehl LÖSCHEN           |

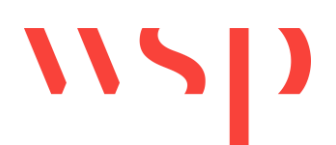

| Befehl ProSig | Ribbonbar                                           | Beschreibung                                                                               | Link Onlinehilfe              |
|---------------|-----------------------------------------------------|--------------------------------------------------------------------------------------------|-------------------------------|
| LZB           | Ausrüstung LST > Sonstige > LZB                     | Fügt ProSig-Blöcke für LZB-Symbole ein.                                                    | LZB                           |
| NACHBB        | -                                                   | Markiert ausgewählte ProSig-Blöcke für den                                                 | -                             |
|               |                                                     | Nachbarbereich und setzt die Objekte auf einen                                             |                               |
|               |                                                     | Layer mit dem Suffix '-NB' und dem Farbindex                                               |                               |
|               |                                                     | 252 (grau).                                                                                |                               |
| NACHBBR       | -                                                   | Macht die Markierung für den Nachbarbereich                                                | -                             |
|               |                                                     | für ausgewählte ProSig-Blöcke rückgängig.                                                  |                               |
| OBJFRST       | Tools > Dienste > Objektfreistellung                | Stellt Objekte frei.                                                                       | Objektfreistellung            |
| OBJFRST1      | -                                                   | Dialogbox-freie Variante von OBJFRST auf                                                   | Befehlsaufruf OBJFRST1        |
|               |                                                     | einzelne Objekte. Die Parameter werden aus                                                 |                               |
|               |                                                     | dem letzten Aufruf von OBJFRST ermittelt.                                                  |                               |
| OE            | Tools > Objekt(e) editieren                         | Ermöglicht das Anzeigen und Editieren der                                                  | Objekt(e) editieren           |
|               |                                                     | Eigenschaften mehrerer ausgewählter,<br>verknüpfter Objekte.                               |                               |
| PFEILBOG      | -                                                   | Versieht Bögen und Polylinien am Anfangs- und Endpunkt auf der Innenseite mit einem Pfeil. | Pfeile an Bögen, Poylinien    |
| PL_P_DEL      | Tools > Zeichnen >                                  | Löscht einen vorhandenen Stützpunkt aus einer                                              | Polylinienstützpunkt löschen  |
|               | Polylinienstützpunkt löschen                        | Polylinie.                                                                                 |                               |
| PL_P_INS      | Tools > Zeichnen ><br>Polylinienstützpunkt einfügen | Fügt einen neuen Stützpunkt in eine vorhandene Polylinie ein.                              | Polylinienstützpunkt einfügen |
| PL_REDUZ      | Tools > Zeichnen > Polylinien                       | Reduziert die Anzahl von                                                                   | Polylinien reduzieren         |
|               | reduzieren                                          | Polylinienstützpunkten.                                                                    |                               |
| PLOTLAY       | Tools > Plotten > Layer ein- /                      | Schaltet Plotrahmenlayer ein- bzw. aus.                                                    | Layer ein-/ ausschalten       |
|               | ausschalten                                         |                                                                                            |                               |
| PLOTRA        | I OOIS > Plotten > Rahmen erstellen                 | Erstellt Plotranmen.                                                                       | Kanmen erstellen              |
| PRAESORT      | -                                                   | Sortiert Bauzustands-Präfixe, setzt ggf. ProSig-                                           | -                             |
|               |                                                     | Blöcke um, löscht ggf. Layer.                                                              |                               |

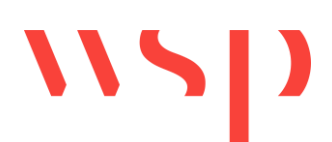

| Befehl ProSig            | Ribbonbar                                   | Beschreibung                                  | Link Onlinehilfe              |
|--------------------------|---------------------------------------------|-----------------------------------------------|-------------------------------|
| PRS_??_ONLINE            | ProSig-Projekt > Support > Online-<br>Hilfe | Schaltet die Online-Hilfe auf.                | -                             |
| PRS_ABA_GLEISLAGE_IMPORT | -                                           | Liest Geodaten (Geopunkte, Geoknoten und      | Importieren der Gleislage aus |
|                          |                                             | Geokanten) zur Gleislage aus einer CARD 1-    | einer ASCI-Bahn-Datei (*.aba) |
|                          |                                             | Datei im Format *.aba (Version 4.0) in das    |                               |
|                          |                                             | ProSig-Projekt ein.                           |                               |
| PRS_ABA_HÖHEN_IMPORT     | -                                           | Liest Höhen- und Überhöhungsdaten aus einer   | Importieren von Höhen- und    |
|                          |                                             | CARD 1-Datei im Format *.aba (Version 4.0) in | Überhöhungsdaten aus einer    |
|                          |                                             | das ProSig-Projekt ein.                       | ASCI-Bahn-Datei (*.aba)       |
| PRS_ABA_KILOMETRIERUNG   | -                                           | Liest Geodaten (Geopunkte, Geoknoten und      | Importieren von Höhen- und    |
| _IMPORT                  |                                             | Geokanten) von Kilometrierungsachsen aus      | Überhöhungsdaten aus einer    |
|                          |                                             | einer CARD 1-Datei im Format *.aba (Version   | ASCI-Bahn-Datei (*.aba)       |
|                          |                                             | 4.0) in das ProSig-Projekt ein.               |                               |
| PRS_ABA_WEICHEN_IMPORT   | -                                           | Liest Weichendaten aus einer CARD 1-Datei im  | -                             |
|                          |                                             | Format *.aba (Version 4.0) in das ProSig-     |                               |
|                          |                                             | Projekt ein.                                  |                               |
| PRS_AEA_BUE_ANSCHALTUNG  | Planungsgrundlagen > Stellwerk >            | Fügt eine Außenelementansteuerung vom Typ     | -                             |
|                          | BU-Anschaltung                              | 'BUE-Anschaltung' mit zugehöriger             |                               |
|                          |                                             | Unterbringung ein.                            |                               |
| PRS_AEA_ESTW_A           | Planungsgrundlagen > Stellwerk >            | Fügt eine Außenelementansteuerung vom Typ     | -                             |
|                          | ESTW-Abgesetzter Stellbereich               | 'ESTW-A' mit zugehöriger Unterbringung ein.   |                               |
| PRS_AEA_FEAK             | Planungsgrundlagen > Stellwerk >            | Fügt eine Außenelementansteuerung vom Typ     | -                             |
|                          | Feldelementanschlusskasten                  | 'FeAk' mit zugehöriger Unterbringung ein.     |                               |
| PRS_AEA_FEAS             | Planungsgrundlagen > Stellwerk >            | Fügt eine Außenelementansteuerung vom Typ     | -                             |
|                          | Feldelementanschlussschrank                 | 'FeAS' mit zugehöriger Unterbringung ein.     |                               |
| PRS AEA GFK              | Planungsgrundlagen > Stellwerk >            | Fügt eine Außenelementansteuerung vom Typ     | -                             |
|                          | Gleisfeldkonzentrator                       | 'GFK' mit zugehöriger Unterbringung ein.      |                               |
|                          |                                             |                                               |                               |

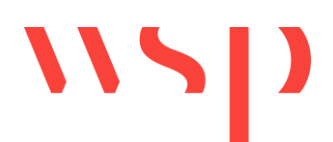

| Befehl ProSig                | Ribbonbar                                                            | Beschreibung                                                                                                    | Link Onlinehilfe                                 |
|------------------------------|----------------------------------------------------------------------|----------------------------------------------------------------------------------------------------|--------------------------------------------------|
| PRS_AEA_OBJEKTCONTROLLER     | Planungsgrundlagen > Stellwerk ><br>Objektcontroller                 | Fügt eine Außenelementansteuerung vom Typ<br>'Objektcontroller' mit zugehöriger Unterbringung<br>ein.                                                                                                    | -                                                |
| PRS_AEA_SONSTIGE             | Planungsgrundlagen > Stellwerk ><br>Sonstige Außenelementansteuerung | Fügt eine Außenelementansteuerung vom Typ<br>'Sonstige' mit zugehöriger Unterbringung ein.                                                                                                    | -                                                |
| PRS_ANHANG                   | Planungsgrundlagen > Anhänge                                         | Zuordnen von Dokumenten als Anhang-Objekte zum ProSig-Projekt.                                                                                                    | Erstellen und Verwalten von<br>Anhängen          |
| PRS_BAENDER                  | Ausrüstung ETCS L2 > Bändereditor                                    | Visualisieren von Neigungsdaten,<br>Geschwindigkeitsdaten, ETCS-Gleiskanten,<br>Korrekturpunkten.                                                                                                    | Erstellen der Neigungsdaten                      |
|                              |                                                                      |                                                                                                    | ETCS Level 2 Planungsprozess                     |
| PRS_BAHNSTEIG                | Ausrüstung LST > Bahnsteige                                          | Einfügen von Bahnsteigen, Bahnsteigkanten,<br>Bahnsteigzugängen.                                                                                                    | Einfügen von Bahnsteigen                         |
| PRS_BEZEICHNUNG_AUSRICHTEN   | Tools > Dienste > Bezeichnungen<br>ausrichten                        | Richtet Beschriftungen von<br>Gleisbezeichnungen, Freimeldeabschnitten,<br>Bahnsteigkanten oder ETCS Gleiskanten an<br>einer temporären Linie aus.                                                                       | Bezeichnungen ausrichten                         |
| PRS_BEZEICHNUNG_ DUPLIZIEREN | Tools > Dienste > Bezeichnung<br>duplizieren                         | Einfügen einer zusätzlichen<br>Bezeichnungsinstanz für Gleisbezeichnungen<br>und Freimeldeabschnitte.                                                                                                    | <u>Bezeichnung duplizieren</u>                   |
| PRS_BLOCK                    | Ausrüstung LST > Streckenblock                                       | Editieren und Darstellen der relevanten technischen Informationen der Blocktechnik.                                                                                                    | Planen der Blockanlagen                          |
| PRS_BUE                      | Ausrüstung LST > Bahnübergänge                                       | Planen eines Bahnübergangs (Erzeugen einer<br>Bahnübergangsanlage, Erzeugen von<br>Gefahrraumgrenzen, Zuordnung spezifischer<br>Signale zu einer BÜ-Anlage, Erzeugen von<br>Einschaltungen, Zuordnung von Schaltmitteln. | <u>Planen von Bahnübergängen -</u><br>Grunddaten |

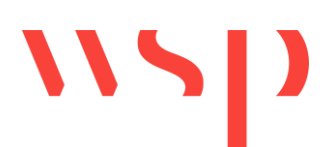

| Befehl ProSig     | Ribbonbar                                         | Beschreibung                                                                                                    | Link Onlinehilfe                                                                                                    |
|-------------------|---------------------------------------------------|----------------------------------------------------------------------------------------------------|----------------------------------------------------------------------------------------------------|
|                   |                                                   |                                                                                                    | Bahnübergänge - Abhängigkeiten                                                                                                    |
|                   |                                                   |                                                                                                    |                                                                                                    |
| PRS_BZ_ANZEIGE    | Bauzustände - EPU > Objekt editieren Bauzustand   | Zeigt die Eigenschaften eines gewählten<br>Objektes in allen vorhandenen Bauzuständen in<br>einem Dialog an und ermöglicht das Editieren<br>der Eigenschaften. | Bearbeiten von Bauzuständen                                                                                                    |
| PRS_BZ_REPORT     | -                                                 | Zeigt für ein gewähltes Objekt an, in welchen<br>Bauzuständen es vorhanden ist und in welchen<br>nicht.                                                        | -                                                                                                    |
| PRS_BZ_VERSETZEN  | Bauzustände - EPU > Objekt(e)<br>versetzen        | Versetzt ein oder mehrere für den Ein- oder<br>Ausbau markierte Objekte (PSO) aus dem<br>aktuellen in den gewählten Bauzustand.                                | -                                                                                                    |
| PRS_CHK           | Tools > Prüfen > ProSig-Zeichnung                 | Prüft und korrigiert ProSig-Einstellungen in der Zeichnung und im ProSig-Projekt.                                                                              | ProSig-Zeichnung                                                                                                    |
| PRS_DATENPUNKT    | Ausrüstung ETCS > Datenpunkte                     | Ermöglich das Einfügen und Editieren von<br>Datenpunkten.                                                                                                    | Erstellen und Editieren von<br>Datenpunkten<br>Einfügen der ETCS<br>Streckenausrüstung<br>(Datenpunkte)<br>Einfügen der ZBS<br>Streckenausrüstung<br>(Datenpunkte) |
| PRS_DREH          | -                                                 | Dreht ProSig-Blöcke OHNE Berücksichtigung grafischer Gruppen; OHNE Textkorrektur.                                                                              | Elemente drehen                                                                                                    |
| PRS_DIST_A_AUTO   | Tools > Dienste > Distanz abtragen<br>automatisch | Trägt Distanzen auf der Topologie ab. Alle möglichen Zielpunkte werden markiert.                                                                               | Distanz abtragen automatisch                                                                                                    |
| PRS_DIST_M_AUTO   | Tools > Dienste > Distanz messen<br>automatisch   | Misst Distanzen zwischen zwei Punkten. Für alle<br>möglichen Wege wird ein Ergebnis<br>ausgegeben.                                                             | e Distanz messen automatisch                                                                                                    |
| PRS_DIST_A_KONTUR | Tools > Dienste > Distanz abtragen<br>interaktiv  | Trägt Distanzen auf der Topologie ab. Bei<br>Abzweigen erscheint eine Benutzerabfrage.                                                                         | Distanz abtragen interaktiv                                                                                                    |

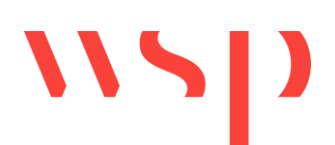

| Befehl ProSig            | Ribbonbar                         | Beschreibung                                       | Link Onlinehilfe                |
|--------------------------|-----------------------------------|----------------------------------------------------|---------------------------------|
| PRS_DIST_M_KONTUR        | Tools > Dienste > Distanz messen  | Misst Distanzen zwischen zwei Punkten. Bei         | Distanz messen interaktiv       |
|                          | interaktiv                        | Abzweigen erscheint eine Benutzerabfrage.          |                                 |
|                          |                                   |                                                    |                                 |
| PRS_EPU_EINF             | Ausrüstung LST > EPU-             | Einfügen von ProSig Systemobjekten (PSO), die      | Allgemeiner Dialog zum Einfügen |
|                          | Objekteinfüger                    | nicht über separate Editoren erstellt werden.      | von ProSig Systemobjekten       |
| PRS_EXPORT               | Import/Export > Tabellen Export > | Schaltet die Exportansicht zum Exportieren der     | Exportieren der PT1-Tabellen    |
|                          | Exportansicht Allgemein           | Tabellen auf.                                      |                                 |
| PRS_EXPORT_BETA_TAB      | -                                 | Aktiviert / Deaktiviert den Tabellen-Export (Beta- | -                               |
|                          |                                   | Version) mit Darstellung der Werte in              |                                 |
|                          |                                   | Bauzustandsfarben.                                 |                                 |
| PRS_EXPORT_ETCS_ADRESSEN | Ausrüstung ETCS > ETCS Adressen   | - Exportiert nicht verwendete                      | Exportieren von ETCS Adressen   |
|                          | Export                            | Datenpunktadressen und ermöglicht diese aus        |                                 |
|                          |                                   | dem Projekt zu löschen.                            |                                 |
| PRS_EXPORT_FREIMELDETAB  | -                                 | Erstellt die Freimeldetabelle.                     | -                               |
| PRS_EXPORT_NEIGUNG       | -                                 | Exportiert die detailierten Ergebnissen der        | -                               |
|                          |                                   | neigungsabhängigen Standortermittlung für          |                                 |
|                          |                                   | jedes Hauptsignal in eine Excel-Tabelle. Für       |                                 |
|                          |                                   | jedes Hauptsignal wird hierbei ein separates       |                                 |
|                          |                                   | Blatt in der Tabelle exportiert.                   |                                 |
| PRS_EXPORT_SIGTAB2       | -                                 | Erstellt die Signaltabelle 2.                      | -                               |
| PRS_EXPORT_SIGSCHUTZTAB  | -                                 | Erstellt die Tabelle der Signalabstände und        | Tabelle der Signalabstände und  |
|                          |                                   | Schutzstrecken.                                    | <u>Schutzstrecken</u>           |
| PRS_EXPORT_STRECKENTAB   | Import/Export > Tabellen Export > | Erstellt die Tabelle der statischen                | -                               |
|                          | Statische Streckeneigenschaften   | Streckeneigenschaften.                             |                                 |
| PRS_FAHRSTRASSE          | Ausrüstung LST > Fahrstraßen      | Ermöglicht das Erzeugen und projektieren von       | Fahrwege, D-Wege, Fahrstraßen   |
|                          |                                   | Fahrwegen, D-Wegen, Fahrstraßen und                | und Flankenschutz               |
|                          |                                   | Flankenschutz.                                     |                                 |
|                          |                                   |                                                    | Planen fahrstraßenabhängiger    |
|                          |                                   |                                                    | Signalisierung                  |
| PRS_FMA_AUFTEILEN        | Ausrüstung LST >                  | Unterteilt einen vorhandenen                       | Freimeldeabschnitt aufteilen    |
|                          | Freimeldeabschnitte >             | Freimeldeabschnitt.                                |                                 |
|                          | Freimeldeabschnitt aufteilen      |                                                    |                                 |

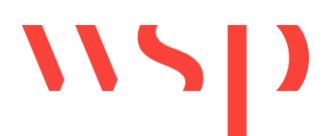

| Befehl ProSig             | Ribbonbar                                        | Beschreibung                                   | Link Onlinehilfe                  |
|---------------------------|--------------------------------------------------|------------------------------------------------|-----------------------------------|
| PRS_FMA_AZA               | Ausrüstung LST >                                 | Fügt einen Freimeldeabschnitt der Art          | Freimeldung mit                   |
|                           | Freimeldeabschnitte >                            | Achszählabschnitt ein.                         | Achszählabschnitten               |
|                           | Achszählabschnitt                                |                                                |                                   |
| PRS_FMA_AZP               | Ausrüstung LST >                                 | Fügt Achszählpunkte ein.                       | Freimeldung mit                   |
|                           | Freimeldeabschnitte > Achszählpunkt              |                                                | <u>Achszählabschnitten</u>        |
| PRS_FMA_ERZEUGEN_AUTO     | Ausrüstung LST >                                 | Erstellt automatisch FMA-Komponenten und       | Freimeldung automatisch           |
|                           | Freimeldeabschnitte > Freimeldung<br>automatisch | Freimeldeabschnitte.                           |                                   |
| PRS_FMA_ISO               | Ausrüstung LST >                                 | Fügt einen Freimeldeabschnitt der Art          | Freimeldung mit Gleisstromkreisen |
|                           | Freimeldeabschnitte >                            | Gleisstromkreis ein.                           |                                   |
|                           | Gleisstromkreis                                  |                                                |                                   |
| PRS_FMA_ISOSTOSS          | Ausrüstung LST >                                 | Fügt Isolierstöße ein.                         | Freimeldung mit Gleisstromkreisen |
|                           | Freimeldeabschnitte > Isolierstoß                |                                                |                                   |
| PRS_FMA_NASE              | -                                                | Fügt FMA-Komponenten neigungsabhängig zu       | -                                 |
|                           |                                                  | einem Biocksignal oder fiktiven Signal ein.    |                                   |
| PRS FMA ZUSAMMENFÜHREN    | Ausrüstung LST >                                 | Führt nach Auswahl einer FMA-Komponente die    | Freimeldeabschnitte               |
|                           | Freimeldeabschnitte >                            | angrenzenden Freimeldeabschnitte zusammen      | zusammenführen                    |
|                           | Freimeldeabschnitte                              | zu einem Freimeldeabschnitt und entfernt dabei |                                   |
|                           | zusammenführen                                   | die ausgewählte FMA-Komponente.                |                                   |
|                           |                                                  | -                                              |                                   |
| PRS_FORMSIG               | Ausrüstung LST > Alttechnik >                    | Fügt ProSig-Blöcke für Form- und HI-Signale    | -                                 |
|                           | Signale - Alttechnik                             | ein.                                           |                                   |
| PRS_GESCHWINDIGKEITSBAND  | Ausrüstung ETCS > ETCS                           | Erzeugt ein ETCS Geschwindigkeitsband.         | Visualisieren des                 |
| _ERZEUGEN                 | Geschwindig- keitsband >                         |                                                | <u>Geschwindigkeitsbandes</u>     |
|                           | Geschwindigkeitsband erzeugen                    | <u></u>                                        |                                   |
| PRS_GESCHWINDIGKEITSGRAPH | Ausrustung ETCS > ETCS                           | Ubertragt einen ausgewählten                   | Visualisieren des                 |
|                           | Geschwindig-Keitsband >                          | Geschwindigkeitsgraphen in ein EICS            | Geschwindigkeitsbandes            |
|                           | Geschwindigkeitsgraph ubertragen                 | Geschwindigkeitsband.                          |                                   |

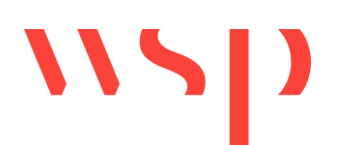

| Befehl ProSig                     | Ribbonbar                                                                                | Beschreibung                                                                                           | Link Onlinehilfe                                     |
|-----------------------------------|------------------------------------------------------------------------------------------|----------------------------------------------------------------------------------------------------|------------------------------------------------------|
| PRS_GL_EXTRAKT                    | Gleislage/Topologie > Gleislage<br>extrahieren                                           | Extrahiert die Gleislage aus einer Zeichnung. Ist<br>Teil der Projektmigration eines Classic-Projekts. | Extrahieren der Gleislage                            |
| PRS_GLEISBREMSE                   | -                                                                                        | Fügt eine Gleisbremse ein.                                                                             | -                                                    |
| PRS_GLEIS_ABSCHLUSS               | Planungsgrundlagen > Weichen /<br>Kreuzungen > Gleisabschluss                            | Fügt einen Gleisabschluss ein.                                                                         | Einfügen von Gleisabschlüssen                        |
| PRS_GLEIS_ABSCHLUSS_<br>BEWEGLICH | Planungsgrundlagen > Weichen /<br>Kreuzungen > Beweglicher Prellbock                     | Fügt einen beweglichen Prellbock ein.                                                                  | Einfügen von beweglichen<br>Prellböcken              |
| PRS_GLEIS_ART                     | Planungsgrundlagen ><br>Gleisparameter > Art                                             | Legt die Klassifizierung des Gleises aus betrieblicher Sicht fest.                                     | Erzeugen der Gleisart                                |
| PRS_GLEIS_BAUBEREICH              | Planungsgrundlagen ><br>Gleisparameter > Baubereich                                      | Markiert einen Gleisbereich aus Baubereich.                                                            | Erzeugen von Gleisbaubereichen                       |
| PRS_GLEIS_BEZEICHNUNG             | Planungsgrundlagen ><br>Gleisparameter > Bezeichnung                                     | Fügt die Bezeichnung eines Gleises ein.                                                                | Festlegen der Gleisbezeichnung<br>im Bahnhofsbereich |
|                                   |                                                                                          |                                                                                                    | Festlegen der Gleisbezeichnung<br>für Streckengleise |
| PRS_GLEIS_FAHRBAHN                | Planungsgrundlagen ><br>Gleisparameter > Fahrbahn                                        | Legt einen Gleisbereich fest, in dem eine besondere Fahrbahnkonstruktion vorhanden ist.                | Erzeugen der<br>Gleisfahrbahnobjekte                 |
| PRS_GLEIS_LICHTRAUM               | Planungsgrundlagen ><br>Gleisparameter > Lichtraum                                       | Legt einen Gleisbereich fest, in dem<br>besonderen Lichtraumbedingungen vorhanden<br>sind.             | Erzeugen des Gleislichtraums                         |
| PRS_GND_GLEISLAGE_IMPORT          | Gleislage/Topologie > GND Gleislage<br>und Import/Export > GND Import ><br>GND Gleislage | Importiert Gleisachsen aus einer GND-Edit-<br>Datenbank und erzeugt automatisch Geodaten<br>daraus.    | Importieren der Gleislage aus<br>GND                 |
| PRS_GND_IMPORT_                   | Import/Export > GND Import > GND                                                         | Importiert Kilometrierungsachsen aus einer                                                             | Importieren der Kilometrierung,                      |
|                                   |                                                                                          | GND-Edit-Datenbank.                                                                                    | weichen und Neigung aus GND                          |
|                                   | Import/Export > GND Import > GND<br>Neigung                                              | Datenbank.                                                                                             | Weichen und Neigung aus GND                          |

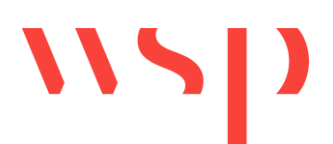

| Befehl ProSig          | Ribbonbar                        | Beschreibung                                      | Link Onlinehilfe                |
|------------------------|----------------------------------|---------------------------------------------------|---------------------------------|
| PRS_GND_IMPORT_WEICHEN | Import/Export > GND Import > GND | Importiert Weichen aus einer GND-Edit-            | Importieren der Kilometrierung, |
|                        | Weichen                          | Datenbank.                                        | Weichen und Neigung aus GND     |
| PRS_GND_UEBERHOEHUNG_  | -                                | Importiert Überhöhungsdaten aus einer GND-        | -                               |
| IMPORT                 |                                  | Edit-Datenbank.                                   |                                 |
| PRS_GRA_VERMESN_IMPORT | -                                | Liest Daten zu Höhenpunkten und                   | Importieren von Kilometrierung, |
|                        |                                  | Überhöhungspunkten aus einer Datei im *.GRA-      | Höhen- und Überhöhungsdaten     |
|                        |                                  | Format in das ProSig-Projekt ein nachdem die      | aus *.tra/*.gra-Dateien         |
|                        |                                  | Topologie erzeugt und Streckendaten               |                                 |
|                        |                                  | zugewiesen wurden. Die Streckennummer ist         |                                 |
|                        |                                  | anzugeben.                                        |                                 |
| PRS_GSP_EINF           | Planungsgrundlagen > Weichen /   | Fügt Gleissperren ein.                            | Einfügen von Gleissperren       |
|                        | Kreuzungen > Gleissperren        |                                                   |                                 |
| PRS_GZ_EINF            | Planungsgrundlagen > Weichen /   | Fügt Grenzzeichen ein.                            | Einfügen von Grenzzeichen       |
|                        | Kreuzungen > Grenzzeichen        |                                                   |                                 |
| PRS_HOEHENDATEN_EXPORT | -                                | Exportiert Höhenpunkte mit Standort,              | -                               |
|                        |                                  | Gleisnummer, Höhe [m] und System aus dem          |                                 |
|                        |                                  | ProSig 7-Projekt in eine Exceldatei. Hierbei wird |                                 |
|                        |                                  | je Strecke ein eigenes Blatt verwendet.           |                                 |
| PRS_IFC_AUSWAHL        | Import/Export > LST2BIM > IFC    | Ermöglicht die Auswahl von Punktobjekten          | -                               |
|                        | Export Auswahl                   | (PSO) in der Zeichnung für den IFC-Export.        |                                 |
| PRS_IFC_EXPORT         | Import/Export > LST2BIM > IFC    | Erzeugt eine IFC-Datei für die BIM-konforme       | -                               |
|                        | Export Alles                     | Planung je nach zuvor eingestellten               |                                 |
|                        |                                  | Vorbelegungen wie z. B. IFC Version, LOD und      |                                 |
|                        |                                  | Vorlage aus der BIM Objektbibliothek.             |                                 |
| PRS_INET               | ProSig-Projekt > Support >       | Schaltet den Link auf das ProSig                  | <u>Homepage</u>                 |
|                        | Homepage                         | Anwenderforum im Internet auf.                    |                                 |
| PRS_KM_ABGLEICH        | Tools > Kilometrierung >         | Gleicht Kilometrierungsachsen mit ihren           | Abgleichen schematischer Pläne  |
|                        | Kilometrierungsachsen abgleichen | zugehörigen Polylinien ab.                        |                                 |
| PRS_KOMMENTAR          | Planungsgrundlagen > Kommentare  | Erstellt Freitext-Kommentare und Kommentare,      | Erstellen und Zuweisen von      |
|                        |                                  | denen Anhänge zugeordnet sind.                    | Kommentaren                     |
|                        |                                  |                                                   |                                 |

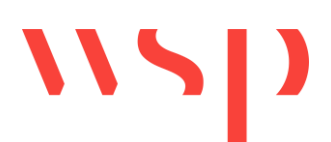

| Befehl ProSig                    | Ribbonbar                                                         | Beschreibung                                                                                                    | Link Onlinehilfe                                                                 |
|----------------------------------|-------------------------------------------------------------------|----------------------------------------------------------------------------------------------------|----------------------------------------------------------------------------------|
| PRS_KONTUR                       | -                                                                 | Zeichnet eine Kontur nach (anwendbar auf PSO, z. B. topologische Kanten).                                                                                                    | -                                                                                |
| PRS_KREUZUNG_EINF                | Planungsgrundlagen > Weichen /<br>Kreuzungen > Kreuzungen         | Fügt Kreuzungen ein.                                                                                                    | <u>Einfügen von Weichen,</u><br><u>Kreuzungen und</u><br><u>Kreuzungsweichen</u> |
| PRS_KREUZUNGSWEICHE_ EINF        | Planungsgrundlagen > Weichen /<br>Kreuzungen > Kreuzungsweichen   | Fügt Kreuzungsweichen ein.                                                                                                    | Einfügen von Weichen,<br>Kreuzungen und<br>Kreuzungsweichen                      |
| PRS_KUP_TOPO_ERZEUGEN            | -                                                                 | Erzeugt die Kabeltopologie aus zuvor manuell<br>angelegten Kabeltrassenmittelachsen (Layer<br>PRS-KUP-GEO).                                                                                                    | -                                                                                |
| PRS_LEU_ERZEUGEN_AUTO            | -                                                                 | Erzeugt automatisch LEU-Objekte (LEU-Anlage,<br>LEU-Modul, Ausgang LEU-Modul und LEU-<br>Schaltkasten) mit Benutzerabfrage für die<br>Anzahl der Datenpunkte je LEU-Modul, die<br>Anzahl der LEU-Module je LEU-Anlage und die<br>maximale Entfernung vom Signal. | -                                                                                |
| PRS_MARKANTE_PUNKTE<br>_ERZEUGEN | -                                                                 | Erzeugt automatisch markante Punkte am Start<br>und Ende der Bereichsobjekte ZUB<br>Streckeneigenschaft, BÜ Gefahrraum und<br>Bahnsteigkante und trägt automatisch die<br>Bezeichnung für die markanten Punkte ein.                                              | -                                                                                |
| PRS_MIGRATION_OBJEKTE            | Import/Export > Migration aus ProSig<br>Classic                   | Importiert Objekte aus einem ProSig Classic-<br>Projekt und überführt diese in PSO.                                                                                                    | -                                                                                |
| PRS_NEIGUNG_BERECHNEN            | Tools > Dienste > Neigung<br>berechnen                            | Berechnet die mittlere Neigung zwischen zwei<br>Punkten oder Objekten.                                                                                                    | Neigung berechnen                                                                |
| PRS_NEIGUNGSBAND<br>_ERZEUGEN    | Ausrüstung ETCS > ETCS<br>Neigungsband > Neigungsband<br>erzeugen | Erzeugt ein ETCS Neigungsband.                                                                                                    | Visualisieren der Neigungsbänder                                                 |

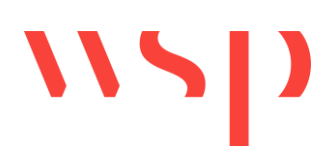

| Befehl ProSig        | Ribbonbar                                   | Beschreibung                                                                         | Link Onlinehilfe                             |
|----------------------|---------------------------------------------|--------------------------------------------------------------------------------------|----------------------------------------------|
| PRS_NEIGUNGSGRAPH    | Ausrüstung ETCS > ETCS                      | Überträgt einen ausgewählten                                                         | Visualisieren der Neigungsbänder             |
| _UEBERTRAGEN         | Neigungsband > Neigungsgraph<br>übertragen  | Neigungsgraphen in ein ETCS Neigungsband.                                            |                                              |
| PRS_OEA              | Tools > Objektart editieren                 | Ermöglicht das Anzeigen und Editieren aller<br>Objekte zu einer Objektart.           | Anzeigen aller Objekte zu einer<br>Objektart |
| PRS_OEP              | Tools > Projektobjekt editieren             | Ermöglicht das Anzeigen und Editieren der<br>Objekteigenschaften des Projektobjekts. | Einrichten des Planungsprojektes             |
|                      |                                             |                                                                                      | Festlegen der                                |
|                      |                                             |                                                                                      | Projekteigenschaften und                     |
|                      |                                             |                                                                                      | <u>Vorbelegungen</u>                         |
| PRS_PFEILDREH        | Tools > Dienste > Abstandsangaben           | Richtet Abstandsangaben von                                                          | Abstandsangaben ausrichten                   |
|                      | ausrichten                                  | Durchrutschwegen und PZB-Zuordnungen aus.                                            |                                              |
| PRS_PLANPRO_EXPORT   | Import/Export > PlanPro > PlanPro           | Exportiert Daten aus dem Projekt in eine                                             | PlanPro Export                               |
|                      | Export                                      | PlanPro-Datei.                                                                       |                                              |
| PRS_PLANPRO_IMPORT   | Import/Export > PlanPro > PlanPro<br>Import | Importiert Daten aus einer PlanPro-Datei in das<br>Projekt.                          | Importieren der PlanPro-Datei                |
|                      |                                             |                                                                                      | Importieren neuer Daten aus einer            |
|                      |                                             |                                                                                      | <u>PlanPro-Datei</u>                         |
| PRS_PLANUNGSRICHTUNG | Planungsgrundlagen >                        | Bestimmt die Planungsrichtung im ProSig-                                             | Bestimmen der Planungsrichtung               |
|                      | Planungsrichtung                            | Projekt als Basis automatischer Berechnungen.                                        |                                              |
| PRS_PROJEKTMANAGER   | ProSig-Projekt > Projektmanager             | Verwaltet ProSig-Projekte und -Zeichnungen.                                          | Projektmanager                               |
|                      |                                             |                                                                                      | Einrichten des Planungsprojektes             |
|                      |                                             |                                                                                      | Ableiten weiterer Lagepläne                  |
|                      |                                             |                                                                                      | Abgleichen schematischer Pläne               |
| PRS_PROJEKTDATEN     | -                                           | Zeigt alle Eigenschaften gemäß PlanPro zu den                                        | -                                            |
|                      |                                             | Projektmetadaten in einem Dialog an.                                                 |                                              |

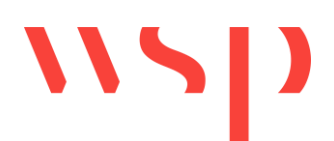

| Befehl ProSig         | Ribbonbar                                                           | Beschreibung                                                                                                    | Link Onlinehilfe                             |
|-----------------------|---------------------------------------------------------------------|----------------------------------------------------------------------------------------------------|----------------------------------------------|
| PRS_PRUEF_KANTEN      | Tools > Prüfen > Topologische<br>Kanten prüfen                      | Prüft die Zuordnung topologischer Kanten zu<br>Streckenobjekten. Topologische Kanten ohne<br>Zuordnung zu einem Streckenobjekt oder mit<br>Mehrfachzuordnung zu verschiedenen<br>Streckenobjekten werden gemeldet.      | Topologische Kanten prüfen                   |
| PRS_PRUEF_KNOTEN      | Tools > Prüfen > Topologische<br>Knoten prüfen                      | Prüft die Kilometrierung topologischer Knoten.<br>Nicht korrekt kilometrierte Knoten werden<br>gemeldet. Bei diesen Knoten ist für die<br>Eigenschaft 'Standort' entweder kein Wert oder<br>der Wert 'N/A' eingetragen. | Topologische Knoten prüfen                   |
| PRS_PZB               | Ausrüstung LST > PZB/INA-Editor                                     | Verwaltet die Zuordnung zwischen<br>Gleismagneten und Signalen und ermöglicht<br>das Eintragen der Ergebnisse der INA-<br>Berechnung.                                                                                   | Planen der Punktförmigen<br>Zugbeeinflussung |
| PRS_REGELZEICHNUNG    | Planungsgrundlagen ><br>Regelzeichnungen                            | Anlegen und Verwalten von Regelzeichnungen.                                                                                                    | Anlegen von Regelzeichnungen                 |
| PRS_REGEN             | Tools > Anzeige > Regenerieren                                      | Aktualisiert die Darstellung von PSO in der Zeichnung.                                                                                                    | -                                            |
| PRS_SCHIEB            | Tools > Zeichnen > Elemente<br>schieben                             | Schiebt ProSig-Blöcke OHNE Berücksichtigung<br>grafischer Gruppen.                                                                                                    | Elemente schieben                            |
| PRS_SCHLOSS_EINF      | Ausrüstung LST ><br>Schlüsselabhängigkeiten > Schloss               | Fügt ein Schloss zu einem abhängigen Element ein.                                                                                                    | Schlüssel/Schloss-Abhängigkeiten             |
| PRS_SCHLOSSKOMBI_EINF | Ausrüstung LST ><br>Schlüsselabhängigkeiten ><br>Schlosskombination | Fügt eine Schlosskombination zu einer gewählten Unterbringung ein.                                                                                                    | Schlüssel/Schloss-Abhängigkeiten             |
| PRS_SIGNAL            | Ausrüstung LST > Signale - EPU                                      | Fügt Signale ein.                                                                                                    | Signale - EPU                                |
| PRS_SSP_EINF          | Ausrüstung LST ><br>Schlüsselabhängigkeiten ><br>Schlüsselsperre    | Fügt eine Schlüsselsperre zu einer gewählten<br>Unterbringung ein.                                                                                                    | Schlüssel/Schloss-Abhängigkeiten             |
| PRS_STW_AEA           | Planungsgrundlagen > Stellwerk ><br>Außenelementansteuerung         | Fügt eine Außenelementansteuerung ein.                                                                                                    | Erstellen der<br>Außenelementansteuerungen   |

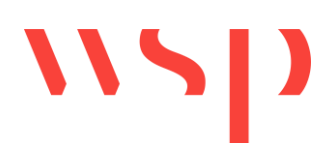

| Befehl ProSig                               | Ribbonbar                                                      | Beschreibung                                                                                                    | Link Onlinehilfe                                                                          |
|---------------------------------------------|----------------------------------------------------------------|----------------------------------------------------------------------------------------------------|-------------------------------------------------------------------------------------------|
| PRS_STW_BEDIENPLATZ                         | Planungsgrundlagen > Stellwerk > Bedienplatz                   | Fügt einen Bedienplatz ein.                                                                                                    | Erstellen eines Bedienplatzes                                                             |
| PRS_STW_BEDIENSTANDORT                      | Planungsgrundlagen > Stellwerk ><br>Bedienstandort             | Fügt einen Bedienstandort ein.                                                                                                    | -                                                                                         |
| PRS_STW_ESTW                                | Planungsgrundlagen > Stellwerk ><br>ESTW-Zentraleinheit        | Fügt eine ESTW-Zentraleinheit ein.                                                                                                    | Anlegen der ESTW-Zentraleinheit                                                           |
| PRS_STW_RBC                                 | Ausrüstung ETCS > ETCS<br>Streckenzentrale                     | Fügt eine ETCS Streckenzentrale (RBC) ein.                                                                                                    | -                                                                                         |
| PRS_STW_TECHNIKSTANDORT                     | Planungsgrundlagen > Stellwerk ><br>Technikstandort            | Fügt einen Technikstandort ein.                                                                                                    | -                                                                                         |
| PRS_STW_UNTERBRINGUNG                       | Planungsgrundlagen > Stellwerk ><br>Unterbringung              | Fügt Unterbringungen vom Typ Gebäude ein.                                                                                                    | Erstellen von Unterbringungen                                                             |
| PRS_SSP_UNTERBRINGUNG                       | Ausrüstung LST ><br>Schlüsselabhängigkeiten ><br>Unterbringung | Fügt Unterbringungen vom Typ Schaltkasten ein.                                                                                                    | Schlüssel/Schloss-Abhängigkeiten                                                          |
| PRS_TECHNISCHER_BEREICH                     | -                                                              | Erstellt einen technischen Bereich über ein oder<br>mehrere Gleise bzw. topologische Kanten<br>inklusive Beschriftung.                                              | <u>Erzeugen der Technischen</u><br><u>Bereiche</u>                                        |
| PRS_TOP_LEVEL_BERECHNEN                     | Gleislage/Topologie > Level<br>(Topologie) automatisch         | Trägt (teil-)automatisch die Level topologischer<br>Kanten auf Basis vorhandener<br>Gleisbezeichnungen ein für den Abgleich eines<br>schematischen Übersichtsplans. | Level (Topologie) automatisch                                                             |
| PRS_TRA_GLEISLAGE_IMPORT                    | -                                                              | Liest Daten zur Gleislage aus einer oder<br>mehreren Dateien im *.TRA-Format in das<br>ProSig-Projekt ein.                                                          | Importieren der Gleislage aus<br>einer *.tra-Datei                                        |
| PRS_TRA_<br>KILOMETRIERUNGSACHSE_<br>IMPORT | _                                                              | Liest Daten zur Kilometrierungsachse aus einer<br>Datei im *.TRA-Format in das ProSig-Projekt<br>ein. Die Streckennummer ist hierbei anzugeben.                     | Importieren von Kilometrierung,<br>Höhen- und Überhöhungsdaten<br>aus *.tra/*.gra-Dateien |

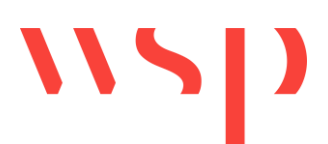

| Befehl ProSig            | Ribbonbar                             | Beschreibung                                   | Link Onlinehilfe          |
|--------------------------|---------------------------------------|------------------------------------------------|---------------------------|
| PRS_UEBERWACHUNG         | -                                     | Berechnet Überwachungskurven zu einem          | Erstellen von             |
|                          |                                       | Zielpunkt (z. B. Signal) und stellt die        | Überwachungskurven        |
|                          |                                       | berechneten Angaben zu Geschwindigkeit,        |                           |
|                          |                                       | Neigung, Höhendaten und Länge der              |                           |
|                          |                                       | Überwachungskurve in der Zeichnung dar.        |                           |
| PRS_UEBERWACHUNG_EXPORT  | -                                     | Exportiert die berechneten Daten der           | Exportieren der           |
|                          |                                       | Überwachungskurven aus dem Projekt in eine     | <u>Überwachungskurven</u> |
|                          |                                       | Excel-Tabelle.                                 |                           |
| PRS_URSPRUNG_GEO_KANTE   | -                                     | Wandelt ausgewählte GEO Kanten zum             | Manuelles Bearbeiten      |
|                          |                                       | Editieren in Linien, Bögen und Polylinien um.  | vorhandener GEO Kanten    |
| PRS_VALIDIEREN           | Tools > Prüfen > Validierung oder     | Ermöglicht das Prüfen und Bearbeiten von       | Validierung               |
|                          | Import/Export > PlanPro >             | Eigenschaften, die gemäß des PlanPro-          |                           |
|                          | Validierung                           | Datenmodells nicht valide sind.                |                           |
| PRS_VER                  | ProSig-Projekt > Support > Info       | Zeigt die aktuelle ProSig-Version an.          | Info                      |
| PRS_VERORTE_VALIDIEREN   | Tools > Prüfen > Verortung validieren | Prüft die Verortung von PSO und ermöglicht das | Verortung validieren      |
|                          |                                       | Bearbeiten der Kantenzuordnungen.              |                           |
| PRS_VERORTUNG_REPARIEREN | -                                     | Zoomt nacheinander alle nicht an der Topologie | -                         |
|                          |                                       | (vollständig) verorteten Objekte in der        |                           |
|                          |                                       | Zeichnung und bietet die Möglichkeit die       |                           |
|                          |                                       | Verortung zu korrigieren oder das Objekt       |                           |
|                          |                                       | bewusst zu überspringen, wenn diese nicht an   |                           |
|                          |                                       | der Topologie verortet werden sollen.          |                           |
| PRS_WEICHE               | -                                     | Stellt die Bestandteile von Weichen,           | -                         |
|                          |                                       | Kreuzungen, Kreuzungsweichen oder              |                           |
|                          |                                       | Gleissperren mit den zugehörigen relevanten    |                           |
|                          |                                       | Eigenschaften gemeinsam in einem Dialog dar.   |                           |
| PRS WEICHE EINF          | Planungsgrundlagen > Weichen /        | Fügt Weichen ein.                              | Einfügen von Weichen.     |
|                          | Kreuzungen > Weichen                  |                                                | Kreuzungen und            |
|                          |                                       |                                                | Kreuzungsweichen          |
| PRS WHATS NEW            | ProSia-Projekt > Support > Neu in     | Zeigt Neuerungen der aktuellen ProSig-Version  | Neu in ProSig             |
|                          | ProSig                                | an.                                            |                           |
| L                        |                                       |                                                |                           |

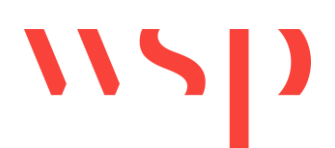

| Befehl ProSig     | Ribbonbar                          | Beschreibung                                 | Link Onlinehilfe                 |
|-------------------|------------------------------------|----------------------------------------------|----------------------------------|
| PRS_ZBS_BERECHNEN | -                                  | Ermöglicht die Berechnung von                | Erstellen von Berechnungen zu    |
|                   |                                    | Signalabständen und Schutzstrecken für den   | den Datenpunkten (ab Schritt 10) |
|                   |                                    | Export in die zugehörige ZBS-Tabelle.        |                                  |
| PRSDBLCLKEDIT_OFF | -                                  | Das AutoCAD Standard Verhalten von           | -                                |
|                   |                                    | DBLCLKEDIT wird aktiviert: DBLCLKEDIT kann   |                                  |
|                   |                                    | vom Anwender separat auf EIN oder AUS        |                                  |
|                   |                                    | gesetzt werden.                              |                                  |
| PRSDBLCLKEDIT_ON  | -                                  | Die AutoCAD Variable DBLCLKEDIT wird         | -                                |
|                   |                                    | dauermäßig auf EIN gesetzt.                  |                                  |
| PRSNKOPIE         | -                                  | Kopiert innere Elemente von Blöcken und      | Verschachtelte Elemente kopieren |
|                   |                                    | externen Referenzen.                         |                                  |
| PRUEFGG           | Tools > Prüfen > Grafische Gruppen | Prüft die Konsistenz grafischer Gruppen.     | Grafische Gruppen                |
|                   |                                    |                                              |                                  |
| PRUEFSH2          | I ools > Prufen > Bauteildateien   | Pruten von (neuen) Bauteildateien.           | Bauteildateien                   |
| REGION            | -                                  | überladener AutoCAD-Befehl; Anwendung des    | AutoCAD-Befehl REGION            |
|                   |                                    | Betenis auf Elemente grafischer Gruppen wird |                                  |
|                   |                                    | zuruckgewiesen, da dies zum Zerstoren der    |                                  |
|                   |                                    | Gruppe funren kann                           |                                  |
| REIHE             | -                                  | Uberladener AutoCAD-Bereni; grafische        | AUTOCAD-BETENI REIHE             |
|                   |                                    | Gruppen und Elemente granscher Gruppen       |                                  |
|                   |                                    |                                              |                                  |
| SAK               | Tools > Dienste > Objekte schieben | Verschieht Objekte entlang topologischer     | Objekte schieben an Topologie    |
|                   | an Topologie                       | Kanten und richtet sie aus                   | Objekte schieben an Topologie    |
| SCAN ATTPOS       | -                                  | Liest die Positionen der Attribute STANDORT  | Attributoositionen einlesen      |
|                   |                                    | und BEZEICHNI ING von ProSig-Blöcken ein     | <u>Autoupositionen einiesen</u>  |
|                   |                                    |                                              |                                  |
| SENSOR            | Ausrüstung LST > Sonstige >        | Fügt ProSig-Blöcke für Radsensoren und       | -                                |
|                   | Sensoren / Kontakte                | Magnetschienenkontakte ein.                  |                                  |
| SET_ATTPOS        | -                                  | Stellt die Positionen der Attribute STANDORT | Attributpositionen setzen        |
|                   |                                    | und BEZEICHNUNG von ProSig-Blöcken wieder    |                                  |
|                   |                                    | her.                                         |                                  |

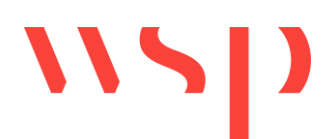

| Befehl ProSig | Ribbonbar                                                              | Beschreibung                                                                                                    | Link Onlinehilfe                        |
|---------------|------------------------------------------------------------------------|----------------------------------------------------------------------------------------------------|-----------------------------------------|
| SETLAY_HG     | Gleislage/Topologie ><br>Gleiskonstruktion > Hauptgleislayer<br>setzen | Setzt den Layer für Hauptgleise.                                                                                                    | <u>Hauptgleis</u>                       |
| SETUSPEZ      | ProSig-Projekt > Support ><br>Konfiguration                            | Konfiguriert Zeichnungs- und<br>Umgebungseinstellungen.                                                                                                    | Konfiguration                           |
| SP2PL         | Tools > Zeichnen > Spline><br>Polylinie                                | Wandelt Splines in Polylinien um.                                                                                                    | Spline> Polylinie                       |
| SPIEGELN      | -                                                                      | überladener AutoCAD-Befehl; die gesamte<br>grafische Gruppe wird gespiegelt                                                                                                    | AutoCAD-Befehl SPIEGELN                 |
| SPRACHE       | ProSig-Projekt > Support > Sprache                                     | Schaltet die Ausgabetexte von ProSig in eine beliebige andere Sprache um.                                                                                                    | <u>Sprache</u>                          |
| STE_EOW       | Ausrüstung LST > Sonstige > EOW                                        | Fügt ProSig-Blöcke für EOW-Symbole ein.                                                                                                    | EOW                                     |
| STELLELEM     | Ausrüstung LST > Sonstige ><br>Stellelemente / -bereiche               | Fügt ProSig-Blöcke für Schlüsselsperren,<br>Mitwirktasten und Markierungen für Grenzen<br>ein.                                                                                                    | Stellelemente / -bereiche               |
| STR_AKT       | Tools > Kilometrierung > Strecke<br>aktuell setzen                     | Setzt eine Strecke aktuell.                                                                                                    | Strecke aktuell setzen                  |
| STR_MARK      | Tools > Kilometrierung > Objekte der<br>aktuellen Strecke markieren    | Markiert alle Objekte, die der aktuellen Strecke zugeordnet sind.                                                                                                    | Objekte der aktuellen Strecke markieren |
| STUECKL       | -                                                                      | Erstellt Stücklisten für ProSig-Blöcke.                                                                                                    | <u>Stückliste</u>                       |
| STUTZEN       | -                                                                      | überladener AutoCAD-Befehl; Bei grafischen<br>Gruppen (z.B. Kabelkanäle, Rohrtrassen und<br>Erdkabeltrassen) wird der Befehl abgewiesen,<br>wenn durch das Stutzen neue Elemente<br>entstehen würden. In diesem Fall ist alternativ<br>der Befehl BRUCH zu verwenden | AutoCAD-Befehl STUTZEN                  |
| SYSVAR        | Tools > Dienste > Systemvariablen                                      | Setzt, speichert oder vergleicht<br>Systemvariablen.                                                                                                    | Systemvariablen                         |
| T2SCR         | Tools > Dienste > Text als Script<br>ausführen                         | Führt gewählte Texte als Script aus.                                                                                                    | Text als Script ausführen               |

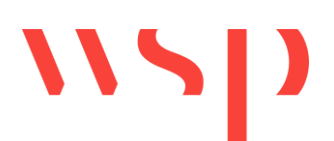

| Befehl ProSig     | Ribbonbar                                                                   | Beschreibung                                                                                                    | Link Onlinehilfe                                                             |
|-------------------|-----------------------------------------------------------------------------|----------------------------------------------------------------------------------------------------|------------------------------------------------------------------------------|
| TEILREG           | Tools > Anzeige > Teilregenerieren                                          | Regeneriert einen Zeichnungsteilausschnitt.                                                                                                    | <u>Teilregenerierung</u>                                                     |
| TEXTKORR          | Tools > Attribute / Texte ><br>Textkorrektur                                | Korrigiert die Lesbarkeit von Texten und<br>Attributen von ProSig-Blöcken.                                                                                | <u>Textkorrektur</u>                                                         |
| TOPO_CHECK        | Gleislage/Topologie > Topologie<br>prüfen                                   | Unterstützt das Prüfen der Topologie.                                                                                                    | Topologie prüfen                                                             |
| TOPO_GEN          | Gleislage/Topologie > Topologie<br>generieren                               | Generiert die Gleistopologie                                                                                                    | Generieren der Topologie                                                     |
| UEBOGEN           | Gleislage/Topologie ><br>Gleiskonstruktion > Übergangsbogen<br>(angenähert) | Konstruiert einen angenäherten<br>Übergangsbogen.                                                                                                    | <u>Aktualisieren der Topologie</u><br>Übergangsbogen (angenähert)            |
| VARIAM            | Tools > Blöcke > Skalieren                                                  | Skaliert mehrere ProSig-Blöcke im Bezug auf<br>den eigenen Basispunkt; Grafische Gruppen<br>werden berücksichtigt.                                        | <u>Skalieren</u>                                                             |
| VERORTE_E         | Tools > Dienste > Objekt(e) verorten                                        | Verorten einzelner Objekte an der Gleistopologie.                                                                                                    | Verorten einzelner Objekte                                                   |
| VERORTE_REPORT    | Tools > Dienste > Report zur<br>Verortung                                   | Prüfen der Verortung der Objekte an der Gleistopologie.                                                                                                   | Report zur Verortung                                                         |
| VERSETZ           | -                                                                           | überladener AutoCAD-Befehl; Erzeugt modifizierte Kopie eines grafischen Elements                                                                          | AutoCAD-Befehl VERSETZ                                                       |
| WIRKGR            | Ausrüstung LST > Sonstige ><br>Wirkgrenzen / FTG-Verbinder                  | Fügt ProSig-Blöcke für Wirkgrenzen und FTG-<br>Verbinder ein.                                                                                             | Wirkgrenzen / FTG-Verbinder                                                  |
| XREFATTENTION_OFF | -                                                                           | Xrefs werden bei Objekt-Einfügungen NICHT beachtet.                                                                                                    | -                                                                            |
| XREFATTENTION_ON  | -                                                                           | Xrefs WERDEN bei Objekt-Einfügungen<br>beachtet.                                                                                                    | -                                                                            |
| ZBS_DP            | Ausrüstung ETCS > ZBS Technik                                               | Ermöglicht das Anzeigen und Editieren von<br>Datenpunkten und Datenpunkteigenschaften,<br>Planen der Verkettungen, Telegramme und<br>Langsamfahrbereiche. | Anzeigen und Editieren von<br>Datenpunkteigenschaften und<br>folgende Seiten |

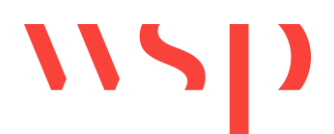

| Befehl ProSig | Ribbonbar                         | Beschreibung                                   | Link Onlinehilfe            |
|---------------|-----------------------------------|------------------------------------------------|-----------------------------|
| ZBS_IMPORT    | Ausrüstung ETCS > ETCS Adressen - | Importiert einen vorgegebenen Adresssatz für   | Import der ETCS             |
|               | Import                            | Datenpunkte.                                   | <u>Datenpunktadressen</u>   |
|               |                                   |                                                | Importieren der ZBS         |
|               |                                   |                                                | <u>Datenpunktadressen</u>   |
| ZOOM_H        | Tools > Anzeige > Zoom Handle     | Zoomt ein durch sein Handle definiertes Objekt | Zoom Handle                 |
|               |                                   | in die Bildschirmmitte.                        |                             |
| ZUGBE_SO      | Ausrüstung LST > Sonstige >       | Fügt ProSig-Blöcke für Koppelspulen und        | Sonstige (Zugbeeinflussung) |
|               | Sonstige (Zugbeeinflussung)       | Streckenanschläge ein.                         |                             |